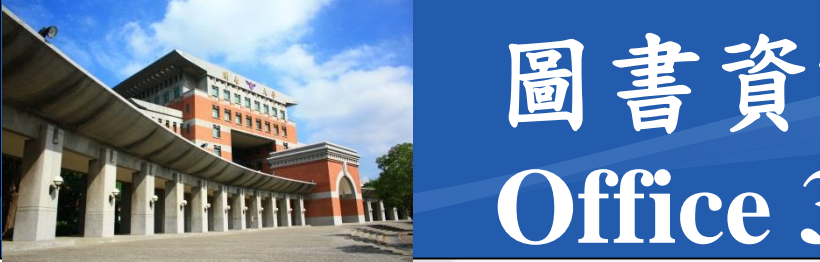

## \*Office 365 學術帳號入口

#### https://portal.office.com

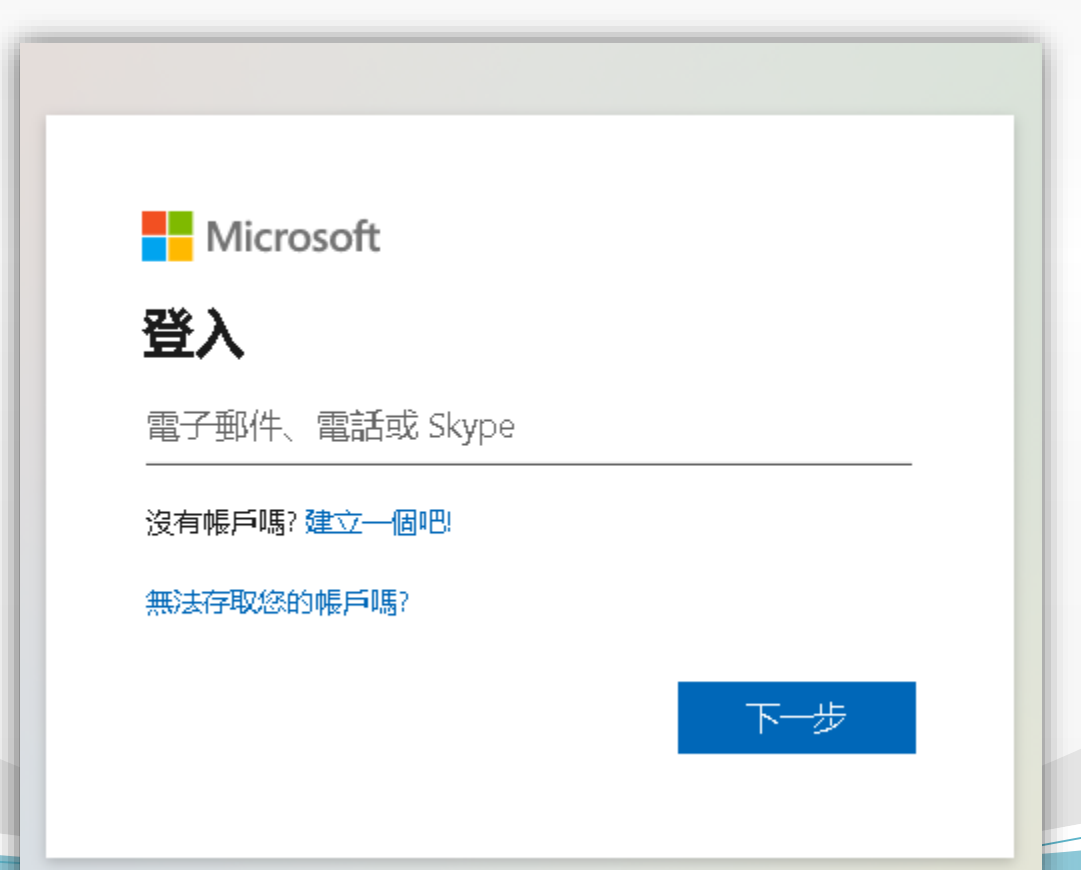

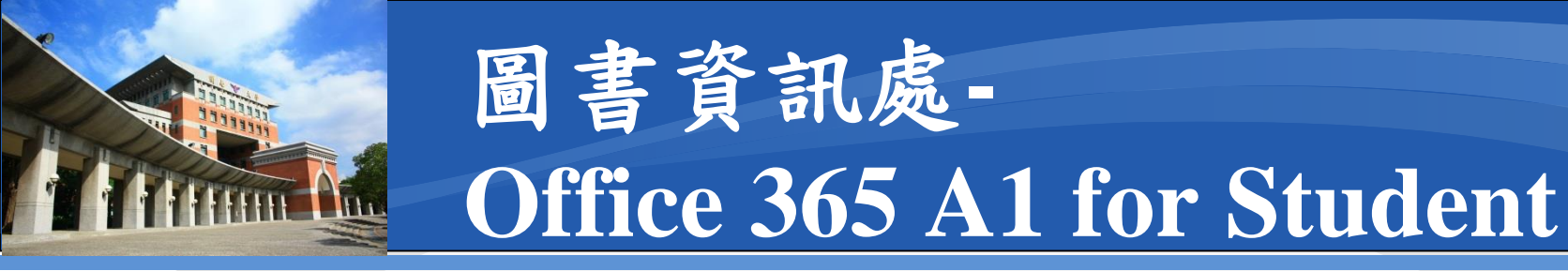

- 1. 輸入帳號
- 2. 輸入初始化密碼
- 3. 更新密碼
- 4. 下載認證App
- 5.連結手機

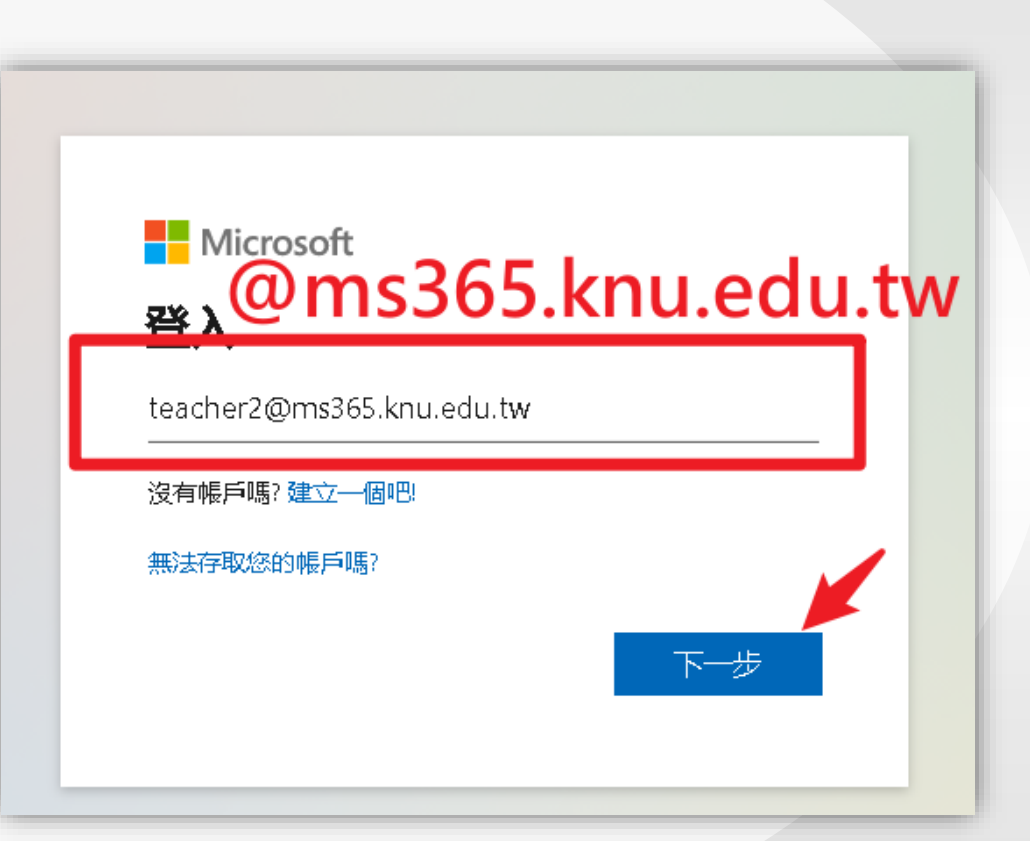

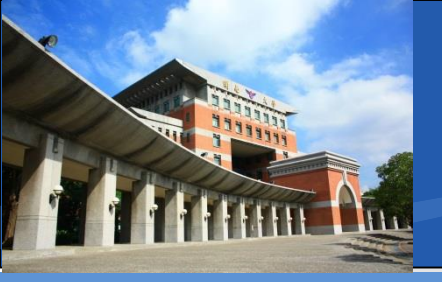

### \*登入過程

- 1. 輸入帳號
- 2. 輸入初始化密碼
- 3. 更新密碼
- 4. 下載認證App
- 5.連結手機

Ms365@+身分證末四碼

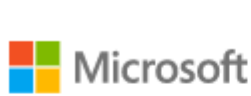

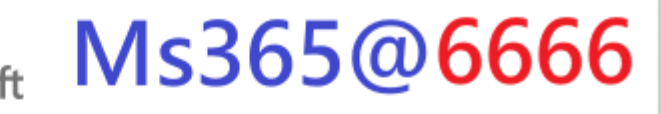

← teacher2@ms365.knu.edu.tw

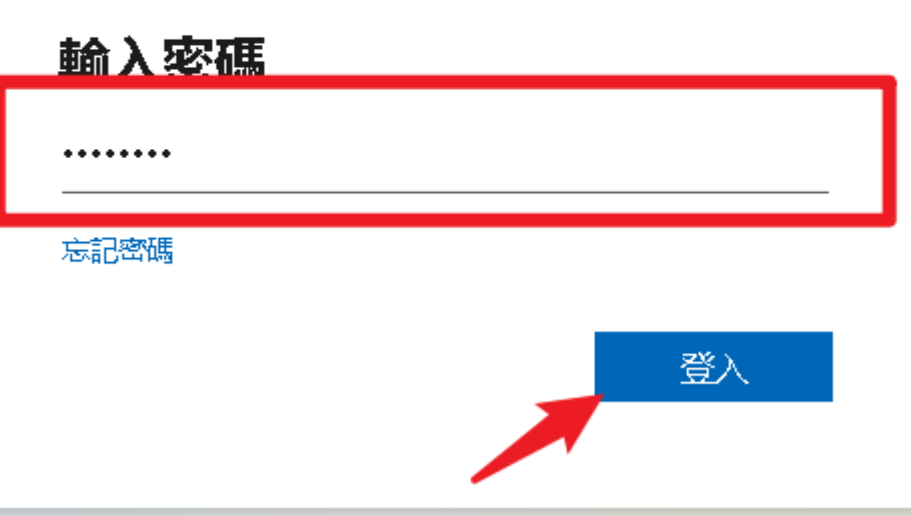

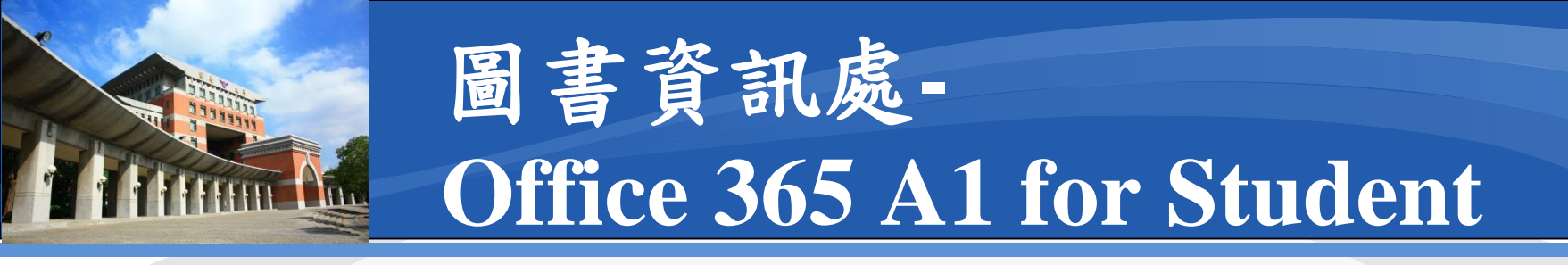

- 1. 輸入帳號
- 2. 輸入初始化密碼
- 3. 更新密碼
- 4. 下載認證App
- 5. 連結手機

#### 新密碼組合應包含:

- 英文大寫
- 英文小寫
- 數字
- 至少8個字元以上

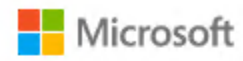

teacher2@ms365.knu.edu.tw

#### 更新您的密碼

因為這是您第一次登入,或您的密碼已過期,所以您 必須更新密碼。

目前密碼

新密碼

確認密碼

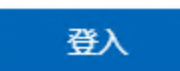

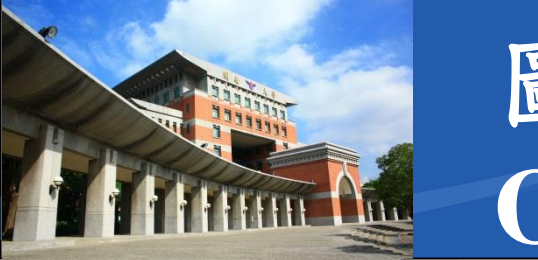

#### \* 登入過程

- 1. 輸入帳號
- 2. 輸入初始化密碼
- 3. 更新密碼
- 4. 下載認證App
- 5. 連結手機

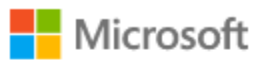

teacher2@ms365.knu.edu.tw

#### 協助我們保護您的帳戶

Microsoft 已啟用安全性預設值,以確保您的帳戶安全。深入了解安全性預設值的優點 暫時略過 (14 天之後才需要) 使用其他帳戶 進一步了解

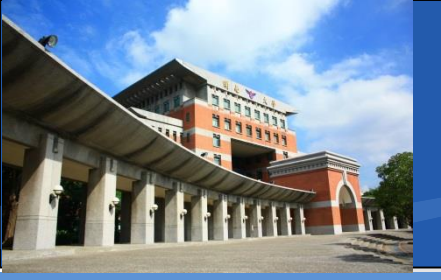

### \* 登入過程

- 1. 輸入帳號
- 2. 輸入初始化密碼
- 3. 更新密碼
- 4. 下載認證App
- 5.連結手機

#### 保護您的帳戶安全

您的組織要求您設定下列證明身分的方法。

#### Microsoft Authenticator

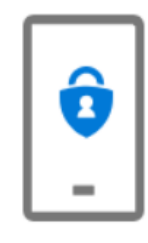

從取得應用程式開始

在您的手機上安裝 Microsoft Authenticator 應用程式。 立即下載

您於裝置上安裝了 Microsoft Authenticator 應用程式後,請選擇 [下一步]。

我想要使用其他驗證器應用程式

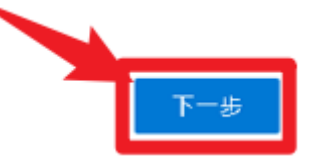

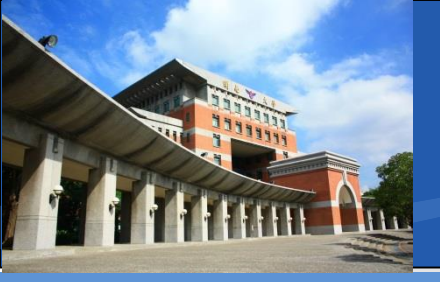

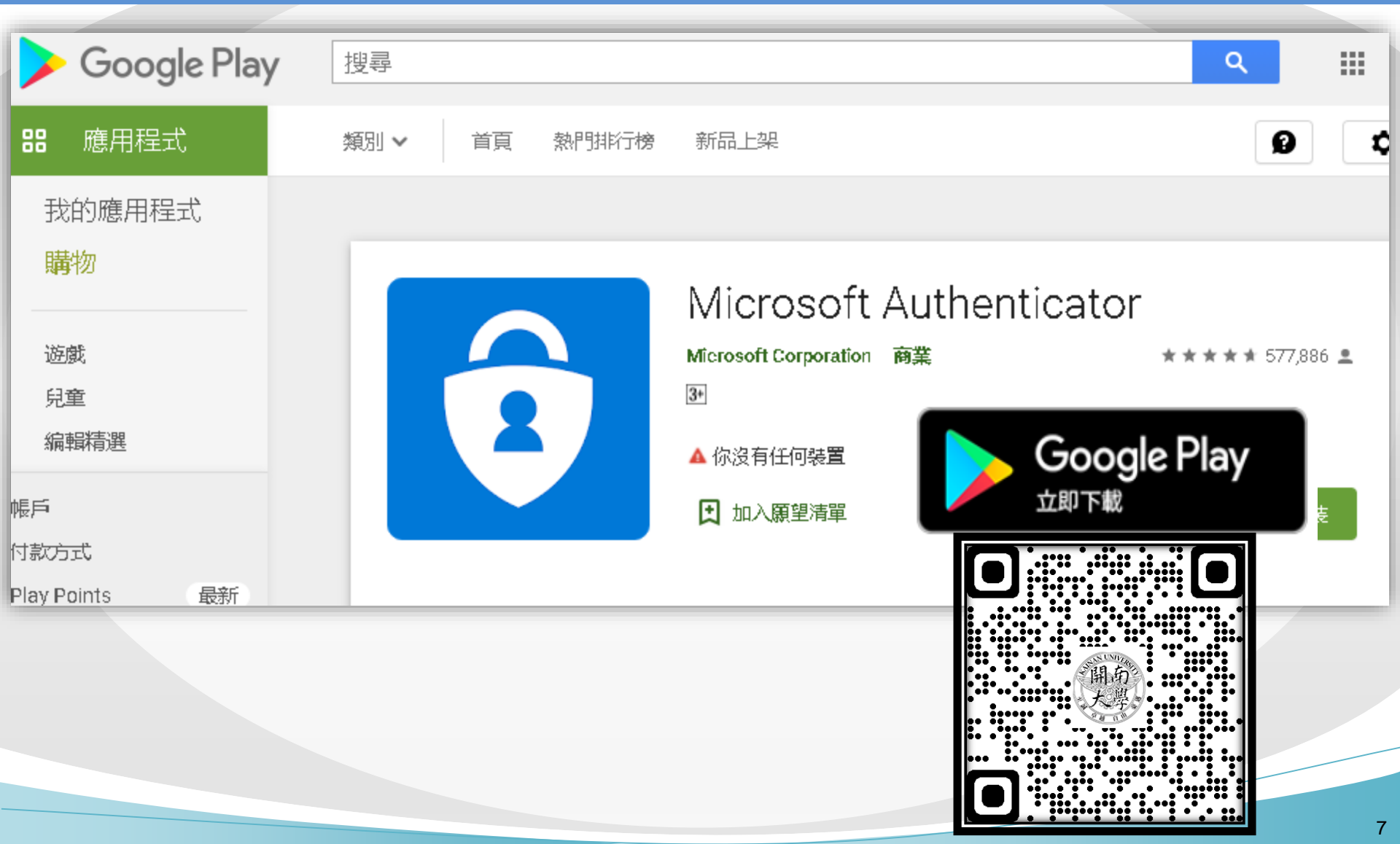

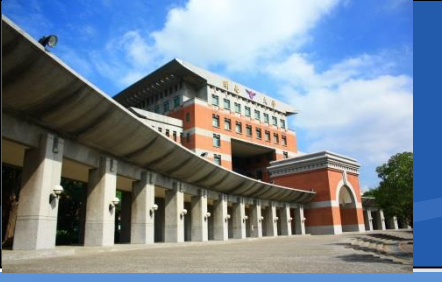

| É     | Mac          | iPad | iPhone                                                                                             | Watch                                                | τv      | Music   | Support |
|-------|--------------|------|----------------------------------------------------------------------------------------------------|------------------------------------------------------|---------|---------|---------|
| App S | tore Preview | W    |                                                                                                    |                                                      |         |         |         |
|       |              |      | Microsoft A<br>Protects your o<br>Microsoft Corp<br>#4 in Productivity<br>***** 4.8 • 104.<br>Free | Authentic<br>nline identity<br>oration<br>IK Ratings | ator 4+ | )<br>下載 | Store   |
|       |              |      |                                                                                                    |                                                      |         | Ŵ       |         |
|       |              |      |                                                                                                    |                                                      |         |         |         |

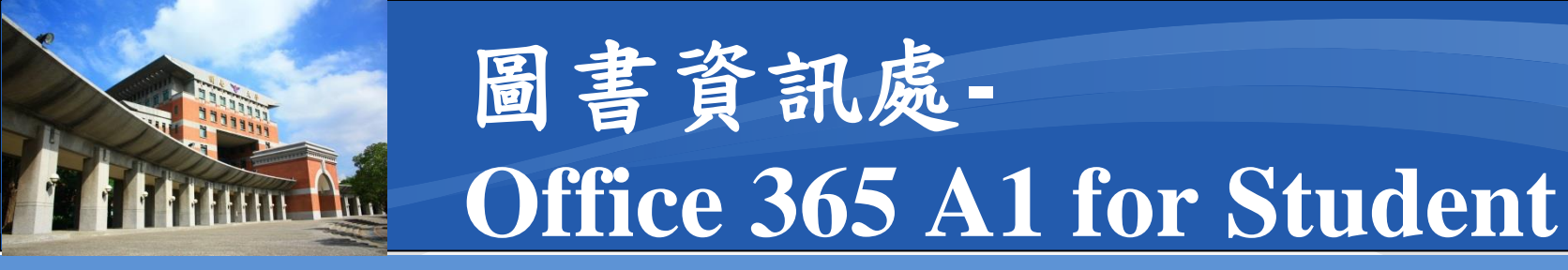

- 1. 輸入帳號
- 2. 輸入初始化密碼
- 3. 更新密碼
- 4. 下載認證App
- 5. 連結手機

#### 保護您的帳戶安全

您的組織要求您設定下列證明身分的方法。

#### Microsoft Authenticator

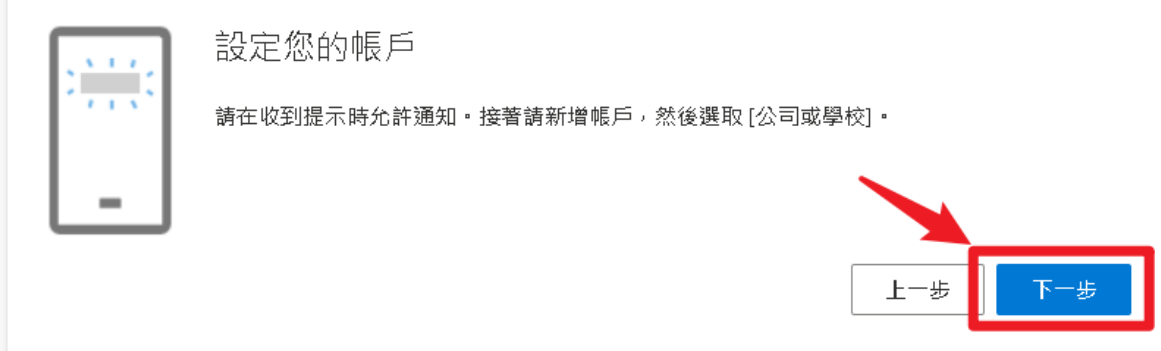

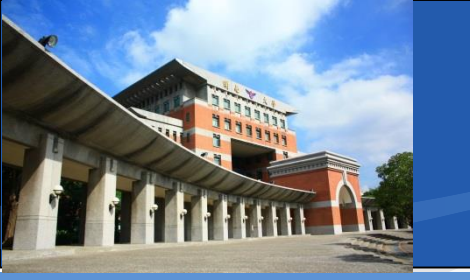

#### \* 登入過程

- 1. 輸入帳號
- 2. 輸入初始化密碼
- 3. 更新密碼
- 4. 下載認證App
- 5. 連結手機

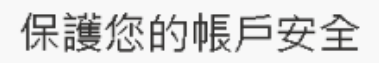

您的組織要求您設定下列證明身分的方法·

Microsoft Authenticator

掃描 QR 代碼

使用 Microsoft Authenticator 匯用程式掃描 QR 代碼・這會將 Microsoft Authenticator 應用程式與您的帳戶 連線・

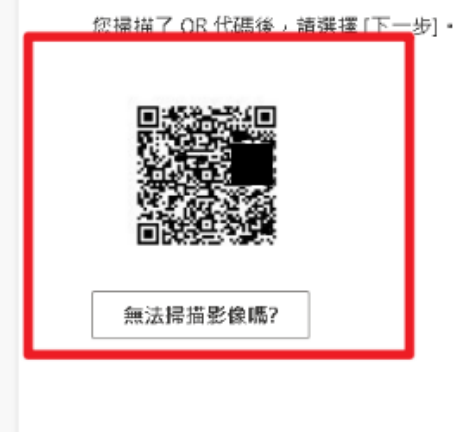

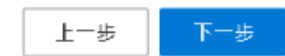

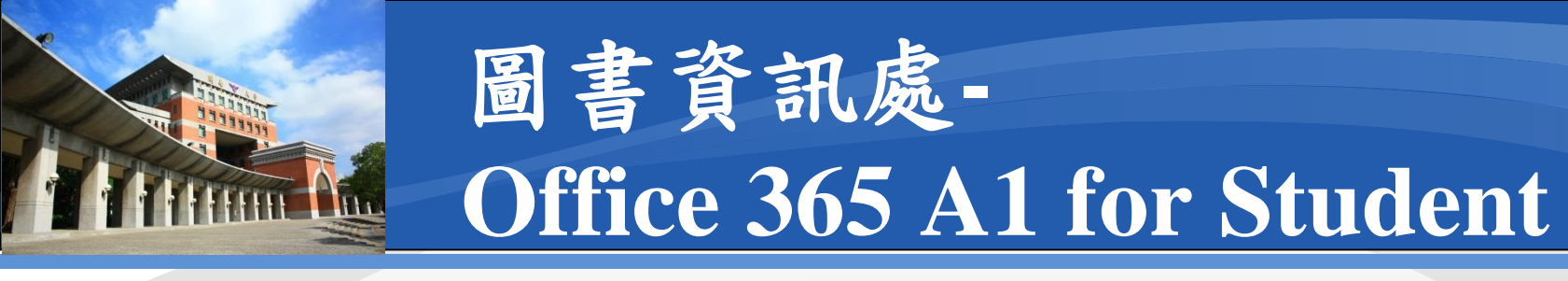

- 1. 輸入帳號
- 2. 輸入初始化密碼
- 3. 更新密碼
- 4. 下載認證App
- 5. 連結手機

| ÷   | 新增帳戶                     |     |
|-----|--------------------------|-----|
| 正在新 | 所增的帳戶種類為何?               |     |
|     | 個人帳戶                     | i   |
|     | 工作或學校帳戶                  | i   |
| 8   | 其他帳戶 (Google、Facebook 等) | í   |
|     |                          |     |
|     | 手機或行動                    | 装置  |
|     | Authenticator /          | App |

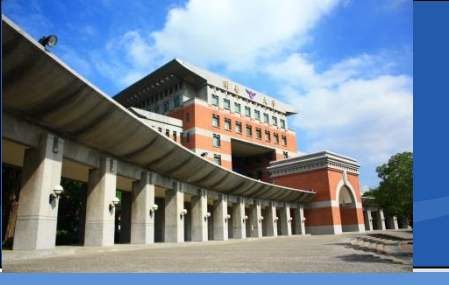

#### \* 登入過程

- 1. 輸入帳號
- 2. 輸入初始化密碼
- 3. 更新密碼
- 4. 下載認證App
- 5. 連結手機

| 新增帳戶                                                                                                    |
|----------------------------------------------------------------------------------------------------|
| 您的帳戶提供者將顯示 QR 代碼。                                                                                                    |
| 保護您的帳戶安全                                                                                                    |
| Microsoft Authenticator<br>掃描 QR 代碼<br>使用 Microsoft Authenticator 應用程式掃描 QR 代碼・這會將 Microsoft Authenticat<br>厚環線・<br>を提择了 QR 代碼後・請選擇 [下一歩]・ |
| 単立環境影像語?                                                                                                    |
| 手機或行動裝置                                                                                                    |

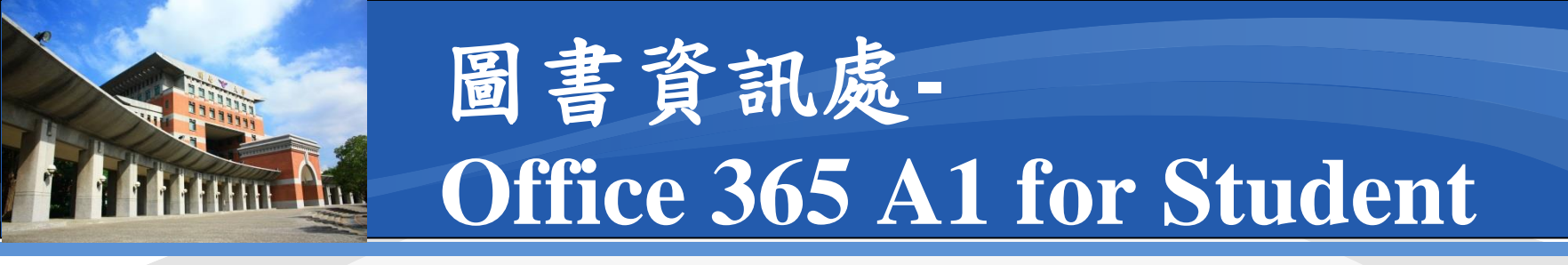

- 1. 輸入帳號
- 2. 輸入初始化密碼
- 3. 更新密碼
- 4. 下載認證App
- 5. 連結手機

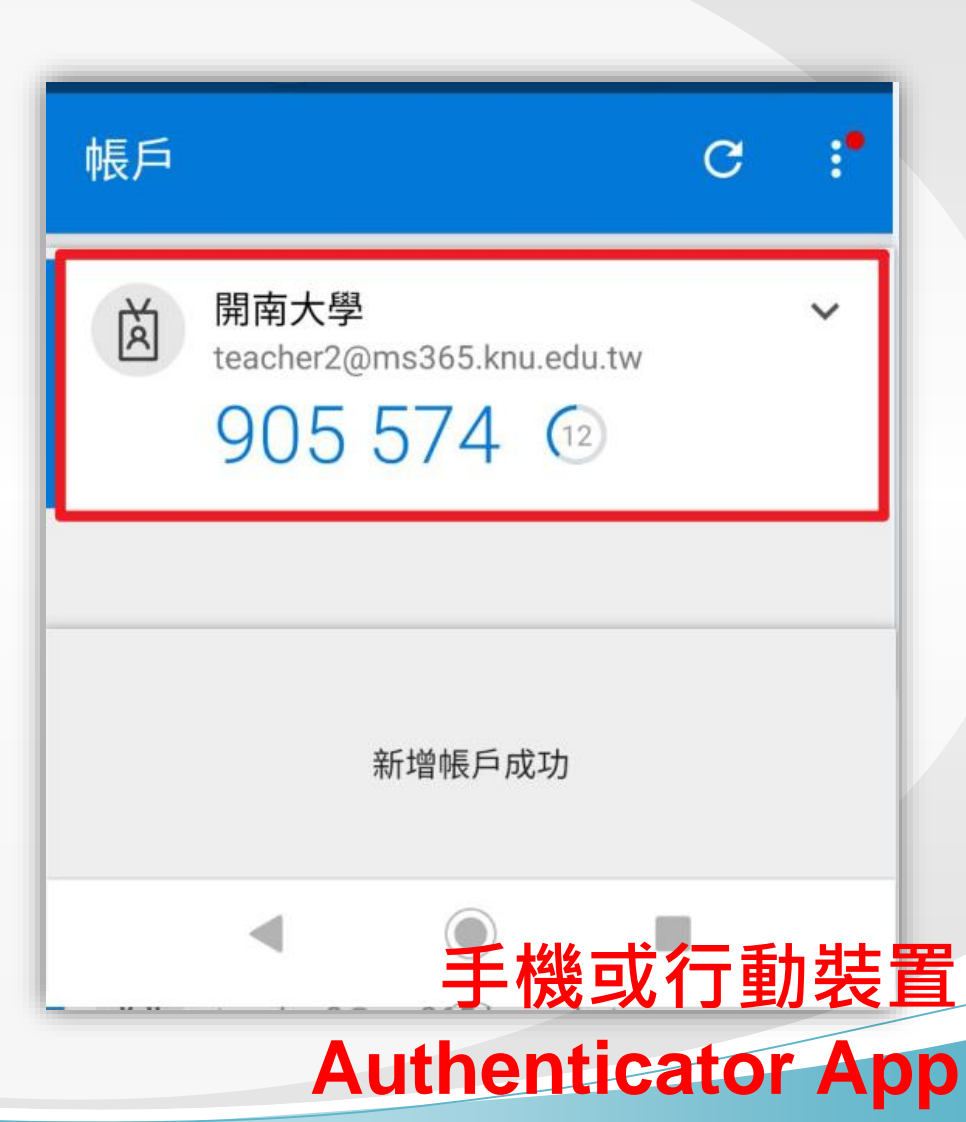

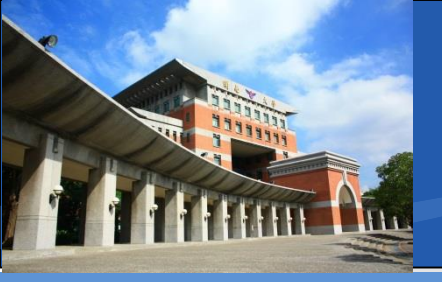

### \*登入過程

- 1. 輸入帳號
- 2. 輸入初始化密碼
- 3. 更新密碼
- 4. 下載認證App
- 5. 連結手機

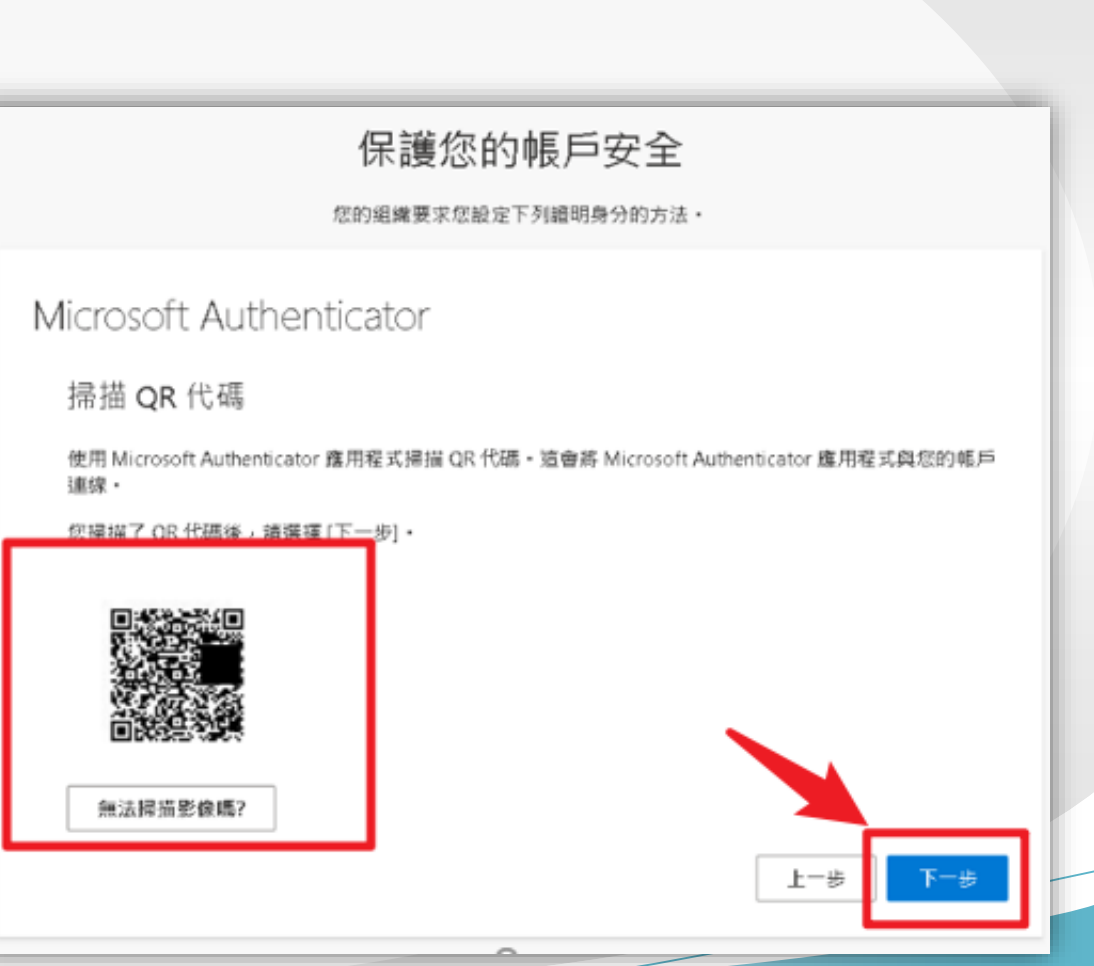

## \* 登入過程

- 1. 輸入帳號
- 2. 輸入初始化密碼
- 3. 更新密碼
- 4. 下載認證App
- 5.連結手機

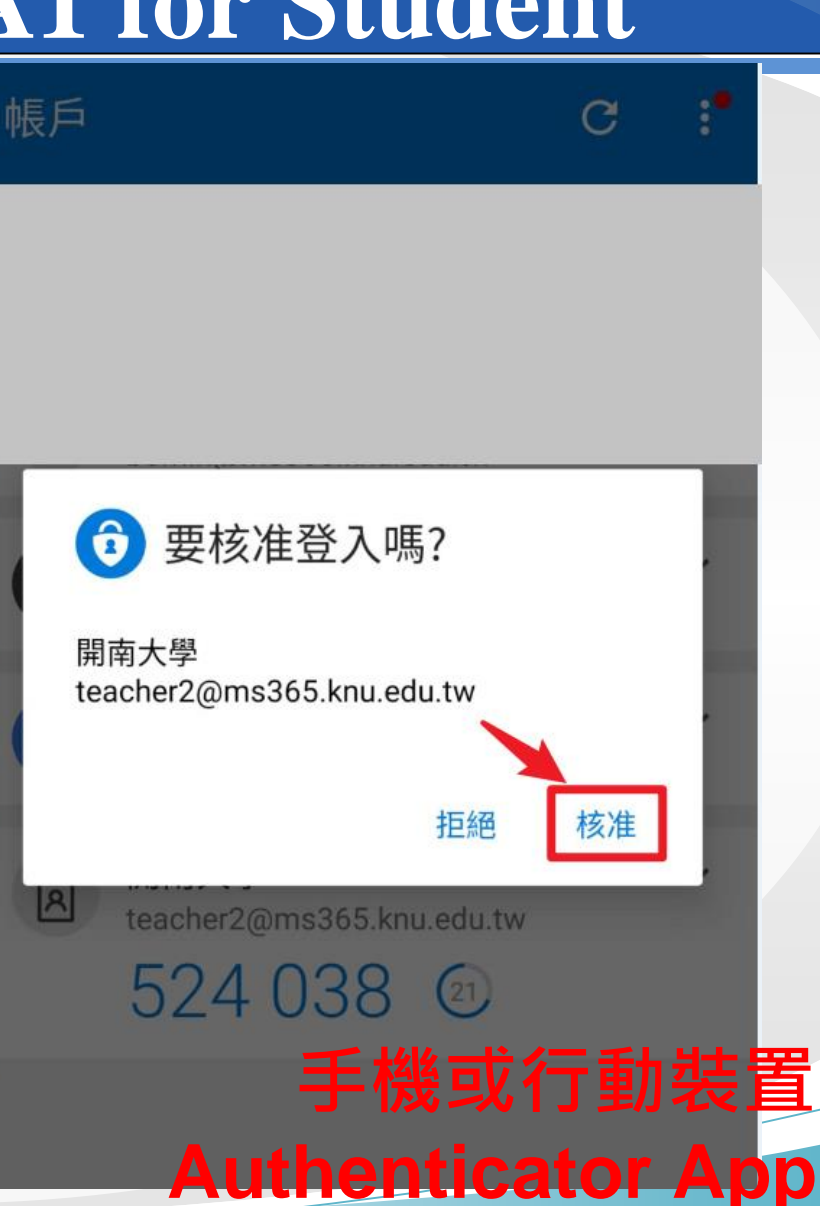

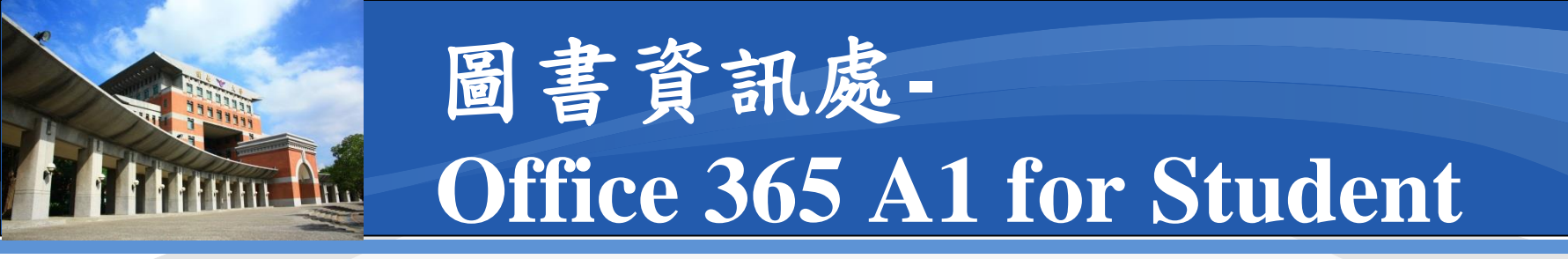

- 1. 輸入帳號
- 2. 輸入初始化密碼
- 3. 更新密碼
- 4. 下載認證App
- 5. 連結手機

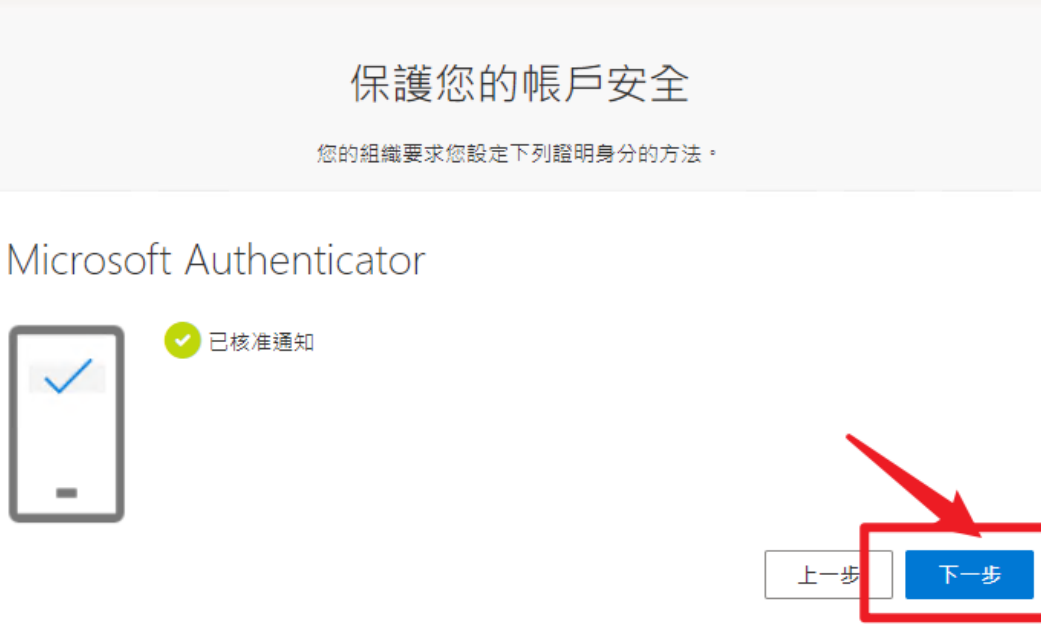

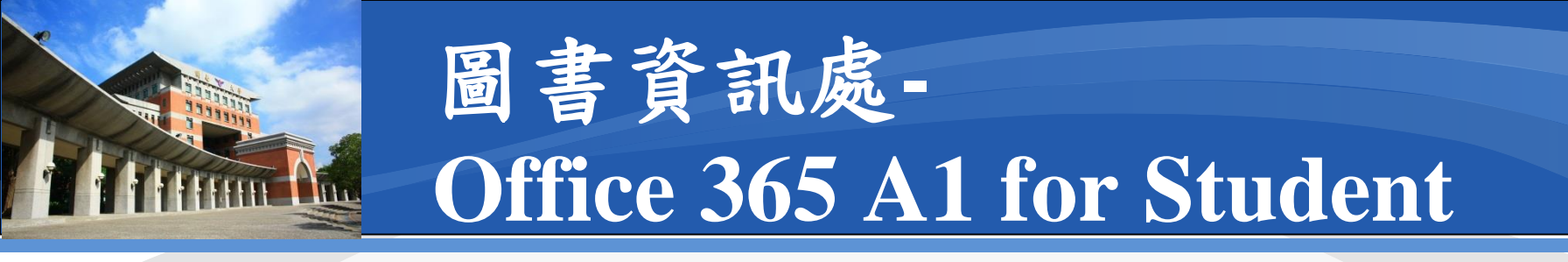

- 1. 輸入帳號
- 2. 輸入初始化密碼
- 3. 更新密碼
- 4. 下載認證App
- 5. 連結手機

| 您的組織要求您設定下列證明身分的方法。                         |    |
|---------------------------------------------|----|
| <b>P</b><br>成功!                             |    |
| 好極了! 您已成功設定安全性資訊。請選擇 [完成] 以繼續登入。<br>預設登入方法: |    |
| Microsoft Authenticator                     |    |
|                                             | 完成 |

保護您的帳戶安全

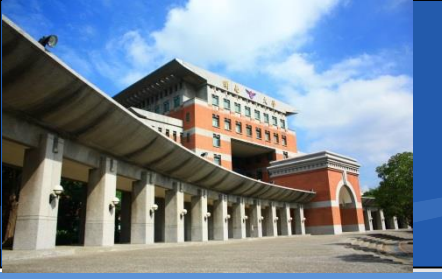

#### ◆Office 365 主畫面

| <b>Office 365</b> | ▶ 搜尋                               | ¢ @ ? A          |
|-------------------|------------------------------------|------------------|
|                   | 午安                                 | ∽<br>安裝 Office ∨ |
|                   | 全部 我最近動向 已共用 我的最愛 輸入以篩還清單          | ▽ 〒上傳            |
| ×                 | 〇 > 名稱     修改日期 >     活動 >         |                  |
| 4)<br>(1)         |                                    |                  |
| •                 | 沒有內容活動                             |                  |
| Q .               | 共用並與其他人員共同作業。建立新的文件、或上傳並開啟一個以開始使用。 |                  |
| 4                 | ↑ 上傳並開啟 新増                         |                  |
| <b>W</b>          |                                    |                  |
| 5                 |                                    |                  |
| 42                |                                    |                  |
| ŧŶ                |                                    | ■ 意見反應           |

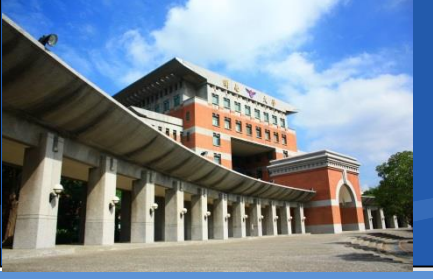

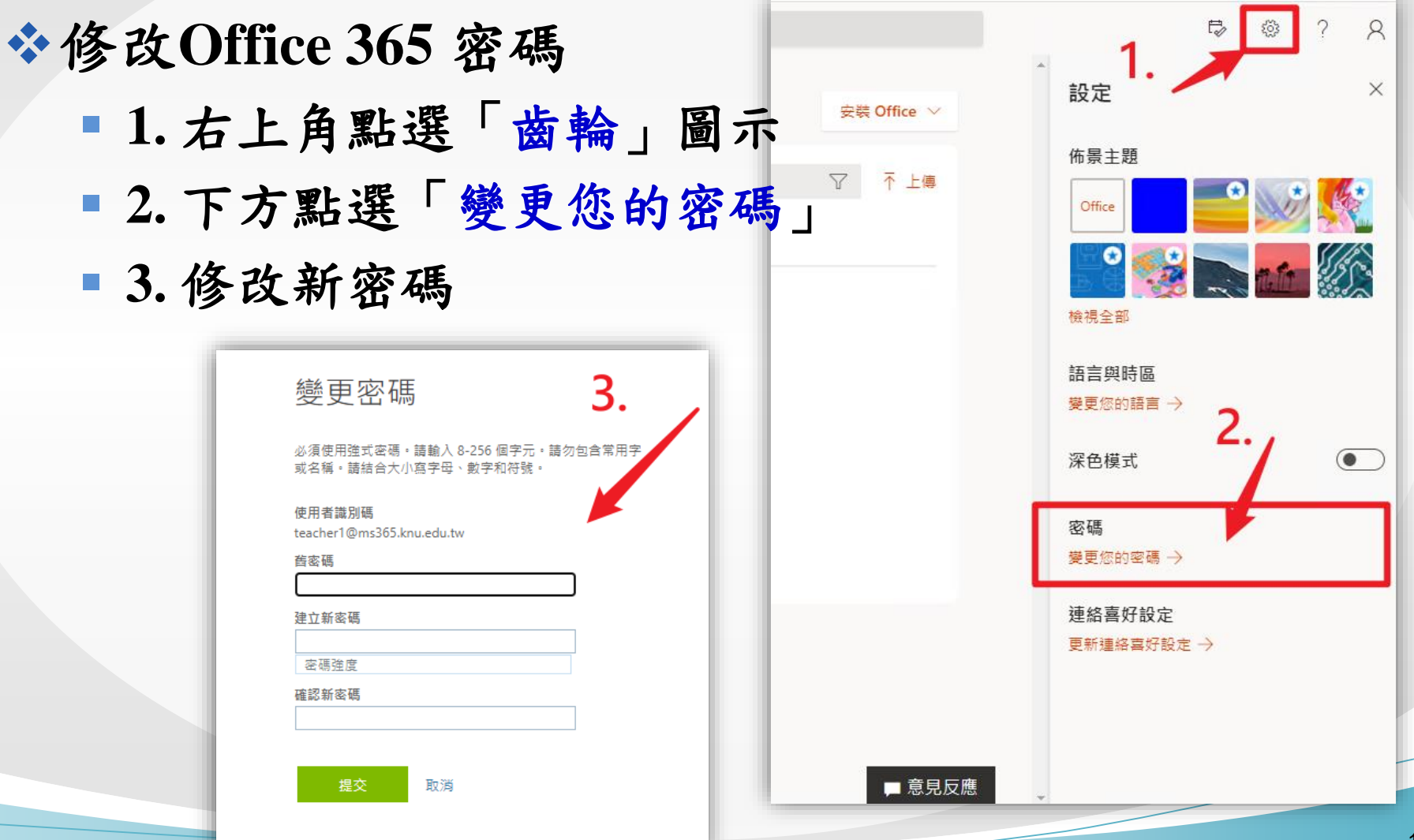

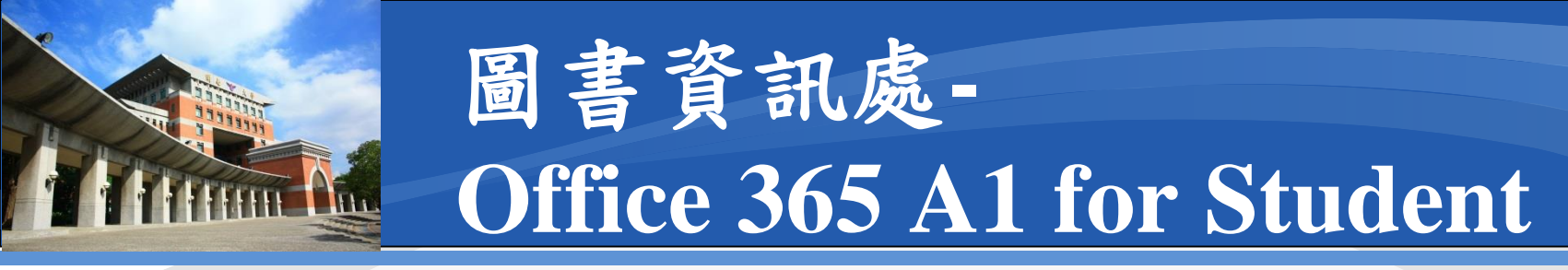

## ♦解除手機連結Authenticator 步驟(1/6)

- 1. 右上角點選「使用者」圖示
- 2. 下方點選「檢視帳戶」

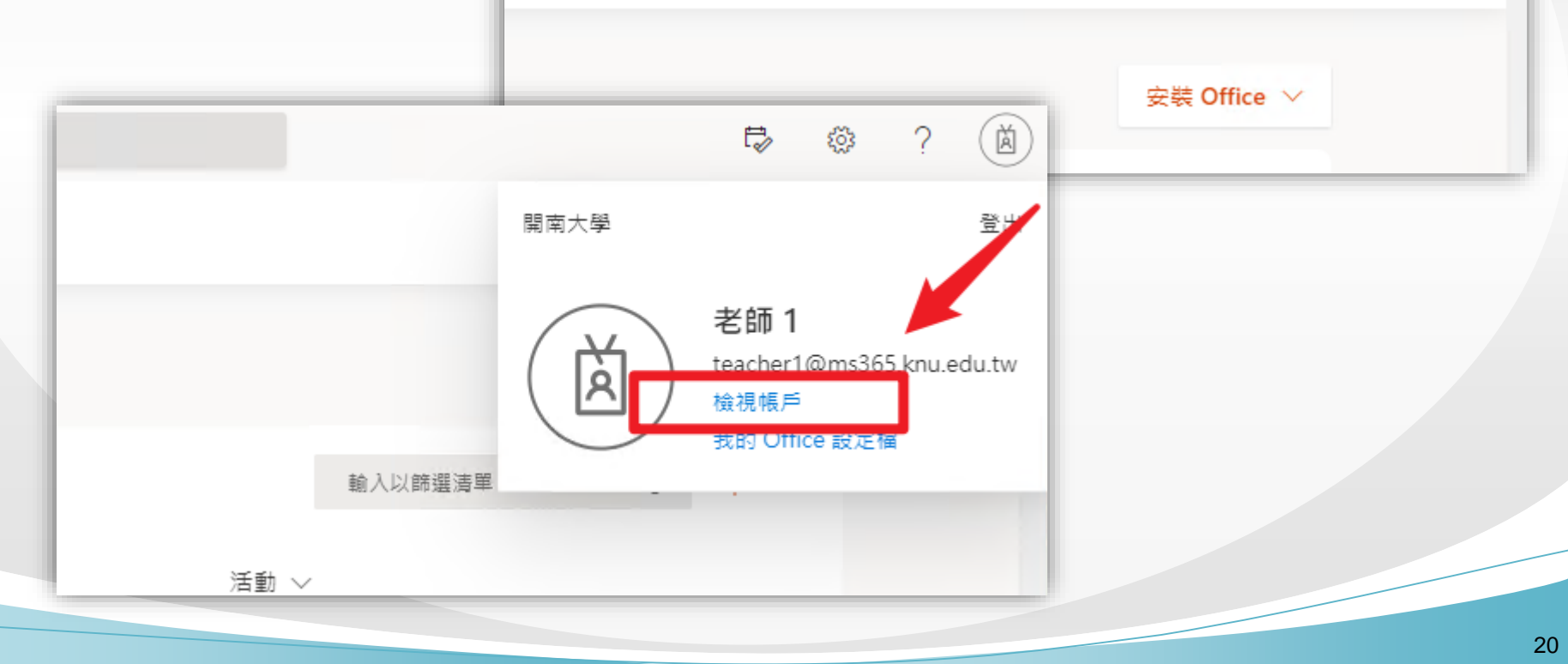

E,

新增捷徑

õ

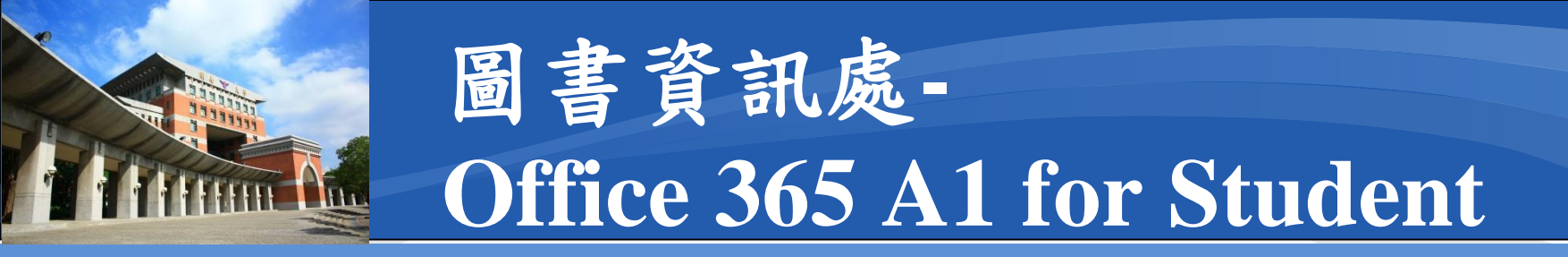

#### ◆解除手機連結Authenticator 步驟(2/6)

- 1. 左邊側欄點選「安全性資訊」
- 2. 自動切換到「安全性資訊」頁面

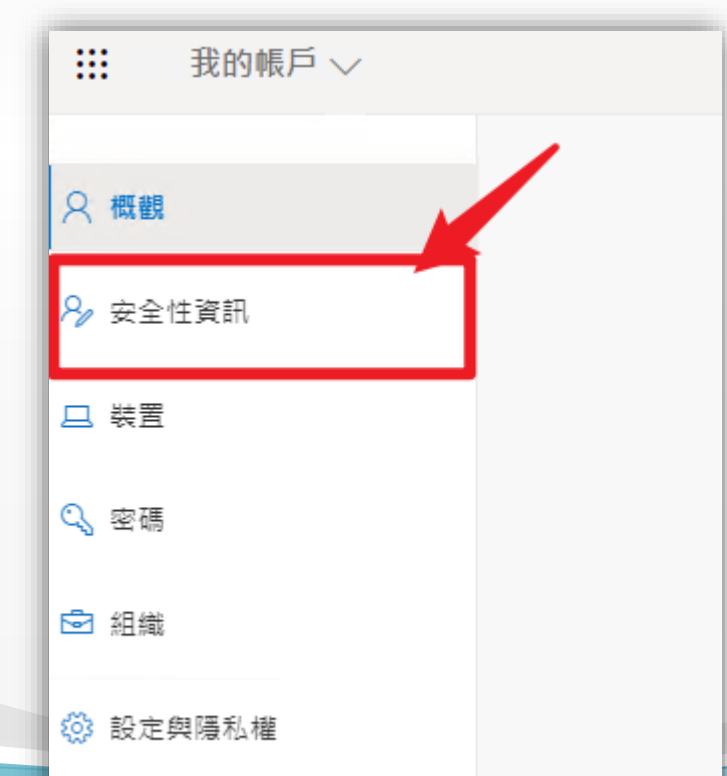

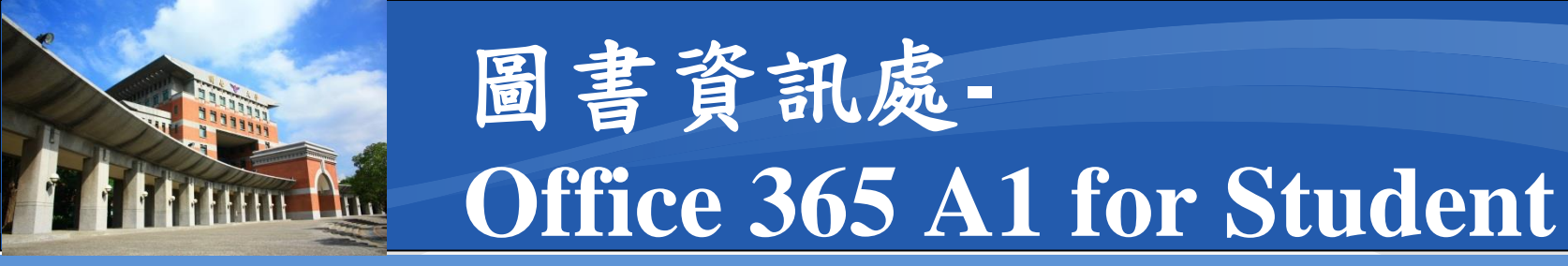

## ✤解除手機連結Authenticator 步驟(3/6)

- 1. 在「安全性資訊」中找到登入方法
- Microsoft Authenticator

(連結手機的型號)

```
■ 2. 點選「刪除」
```

| 安全性資訊<br><sup>這些是您用於登入帳戶或重設密碼的方法。</sup> |    |    |  |
|-----------------------------------------|----|----|--|
| 預設登入方法: Microsoft Authenticator - 通知 變更 |    |    |  |
| 十 新增方法                                  |    |    |  |
| Microsoft Authenticator G81             | 31 | 刪除 |  |
|                                         |    |    |  |

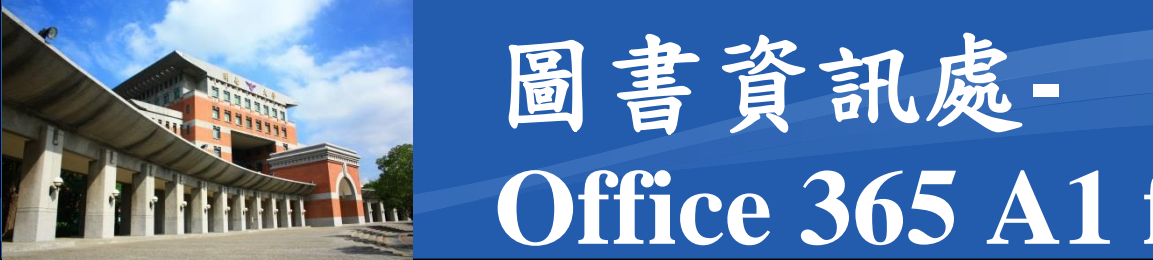

# Office 365 A1 for Student

## ☆解除手機連結Authenticator 步驟(4/6)

- 1.「安全性資訊」中會變為空白
- 2. 取出手機, 開啟Authenticator App

| 安全性資訊<br><sup>這些是您用於登入帳戶或重設密碼的方法。</sup><br>預設登入方法: Microsoft Authenticator - 通知 變更 | 已刪除您的驗證器應用<br>Th |
|------------------------------------------------------------------------------------|------------------|
| ┿ 新増方法                                                                             |                  |
| 沒有可顯示的項目。                                                                          |                  |
| <b>遺失了裝置嗎?</b> 從各裝置登出                                                              |                  |
|                                                                                    |                  |

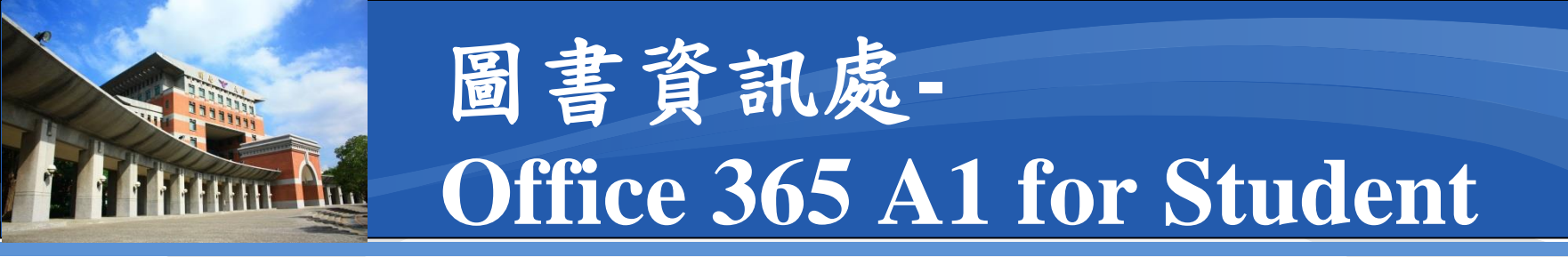

## ☆解除手機連結Authenticator 步驟(5/6)

- 1. 點選App右上角「選單」圖示
- 2. 點選「編輯帳戶」

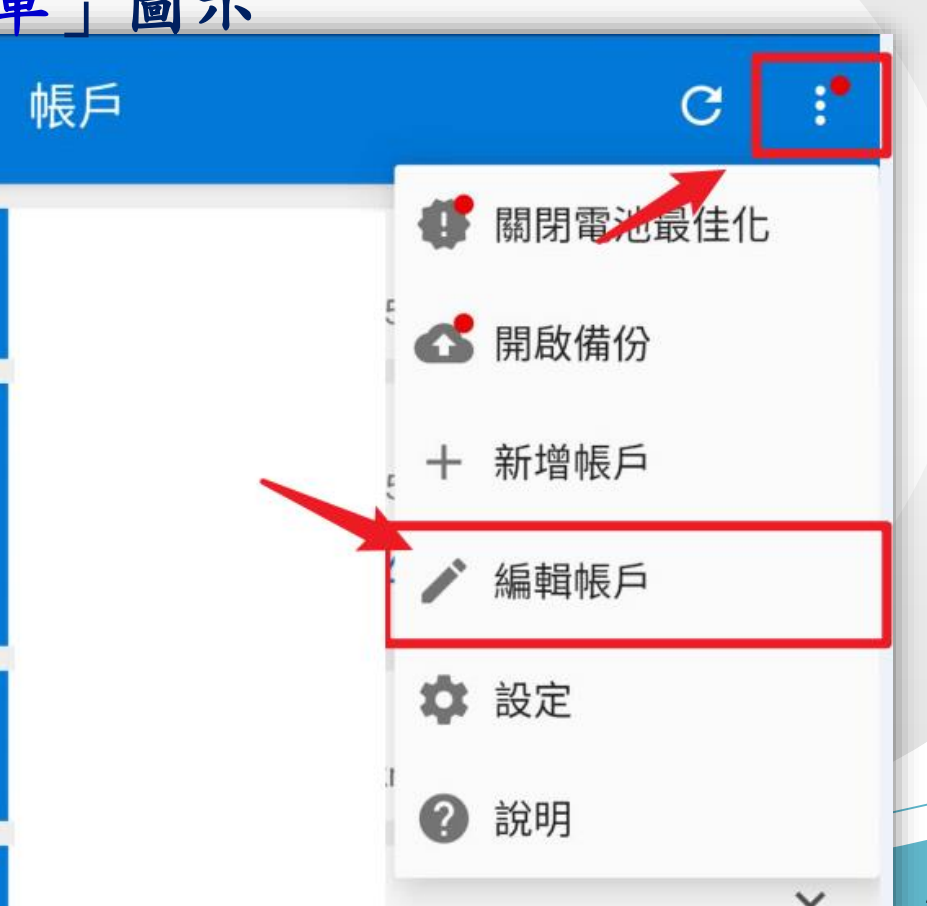

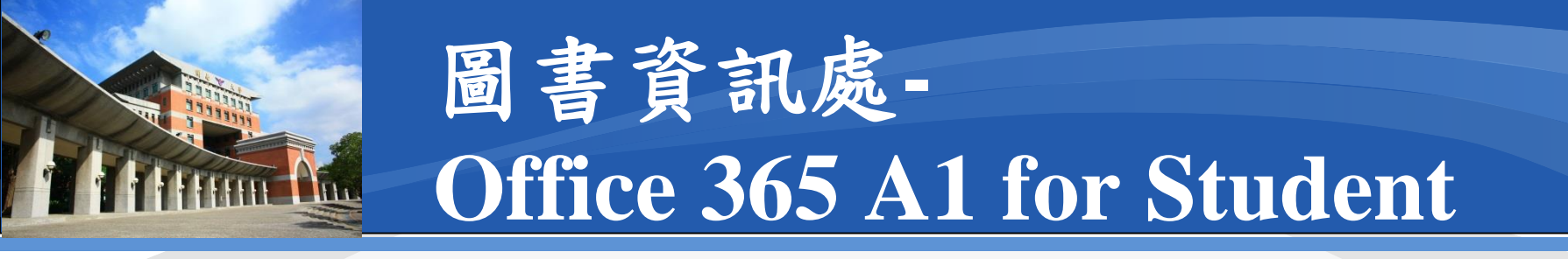

## ☆解除手機連結Authenticator 步驟(6/6)

- 在要刪除帳號的右邊按「×」 <
- 確認「移除帳戶」即可

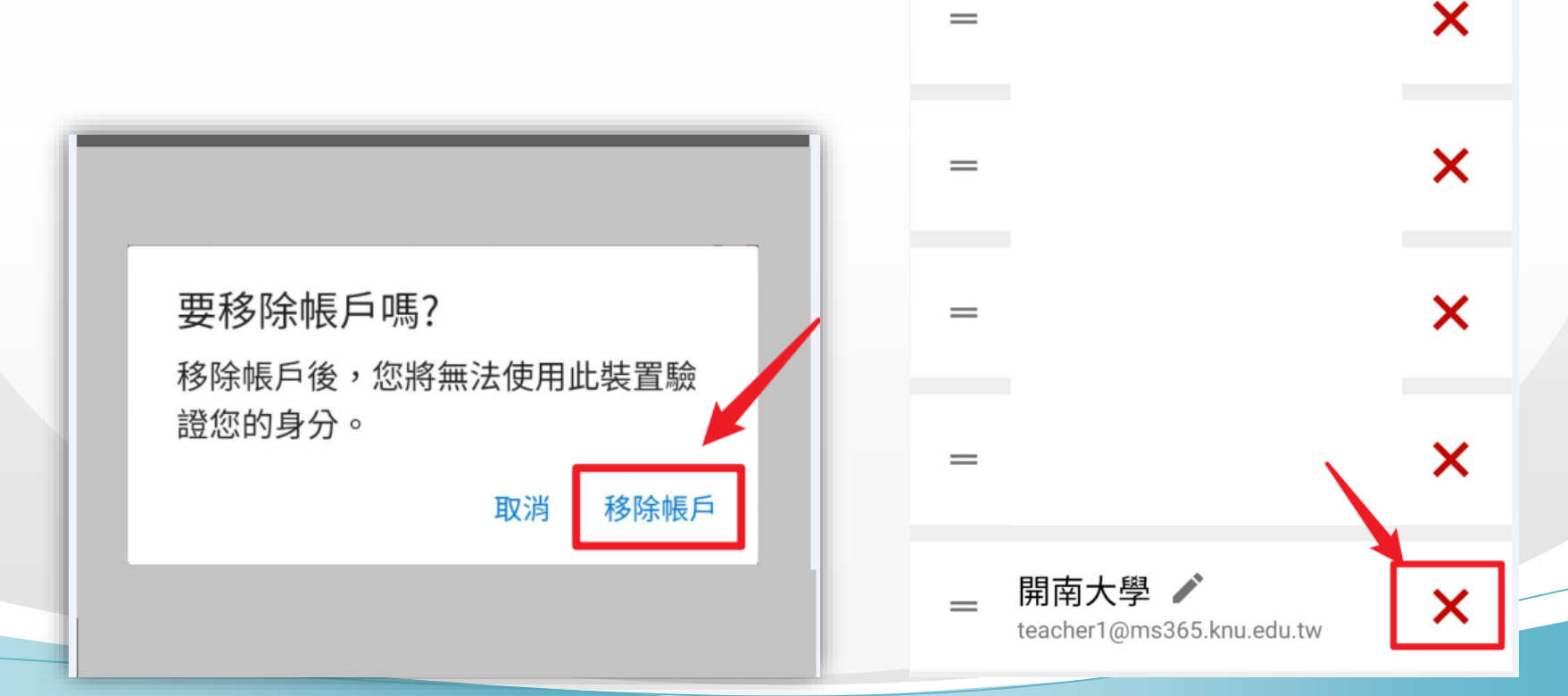

編輯帳戶

25